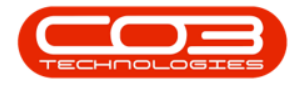

We are currently updating our site; thank you for your patience.

# SERVICE

# **VIEW CALL CLOSURE EXCEPTION DETAILS**

The **Call Closure Exceptions** screen is a new screen (in BPO2)<sup>1</sup> that displays the list of Close Call Exceptions returned by the (Auto Close Call Service)<sup>2</sup>, with the corrective action. You can easily access the call, as well as the call related functions and transaction tiles. These exceptions can then be processed on BPO, and once flagged as processed, the call can then either be closed manually or left to be auto closed by the Close Call Service.

#### The Call Closure Exceptions List

- New part requests requires approval (where approval is required).
- Open part requests need to be actioned.
- Open sub contracts need to be received.
- Invoices need to be printed.
- Credit notes need to be authorised.
- Loan unit out against the call.
- Non billable serialized stock issues.
- Meters attached with no readings captured (where meter reading required is yes)
- Open warranty claims have not been processed.
- Unreviewed hours (where TimeReview flag is Yes)
- Items to Invoice:
  - Part requests
  - Travel

<sup>1</sup>BPO2 v2.5.1.3 or higher, <sup>2</sup>v3.0.0.1

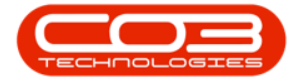

- Warranties
- Sub-contracts
- Services
- Work expense
- Labour

### **SELECT THE CALL**

Ribbon Select Service > Call Exceptions

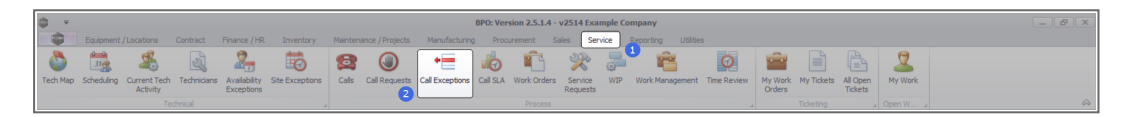

• The **Closure Exceptions Listing** screen will be displayed, listing all Completed calls with completed work orders that have closure exceptions.

| ¢ ب                  |                    |                |                         |             | Closure                                 | e Exceptio | ens - BPO: Version 2.5.1.4 - v2514 Example Company         |            |          |                                       |                | _ @ x |
|----------------------|--------------------|----------------|-------------------------|-------------|-----------------------------------------|------------|------------------------------------------------------------|------------|----------|---------------------------------------|----------------|-------|
| Home Equip           | nent / Locations C | ontract Financ | e / HR Inventory        | Maintenance | / Projects                              | Manufact   | ring Procurement Sales Service Reporting                   | Utilities  |          |                                       |                | _ & × |
| Save Close Invoice   | Credit Issue V     | VIP Flag Items | Durban 💌                | Refresh     | Save Layou<br>Workspaces<br>Save Filter | t<br>I v   |                                                            |            |          |                                       |                |       |
| Maint 🦼              | Process            |                | State                   |             | Format                                  |            |                                                            |            |          |                                       |                | ~     |
| Links 4              | Drag a column head |                |                         |             |                                         |            |                                                            |            |          |                                       |                |       |
| Enter text to search | CalReference       | CustomerCode   | CustomerName            | CalDate     | CalTime                                 | CallType   | CalDesc                                                    | StatusDesc | Priority | Action                                | DateRequired * |       |
| Functions            | Y 10:              | × <b>D</b> <   | <ul> <li>(D)</li> </ul> | =           | -                                       | (D):       | 0                                                          | 10:        | =        | <d:< td=""><td>-</td><td>A</td></d:<> | -              | A     |
|                      | // ⊞ CN0001004     | DEROOIL        | Derton / Technologies   | 15/03/2023  | 01/01/1900                              | ADM        | Call SLA Hours Functionality Review                        | Complete   |          | 3                                     | 15/03/2023     | 0     |
| Work Orders 1        | E CN0000981        | HOP001         | Hope Works (Ptv) Ltd    | 11/12/2019  | 01/01/1900                              | ADM        | test placing call on hold                                  | Complete   |          | 3                                     | 11/12/2019     |       |
|                      | E CN0000980        | HOP001         | Hope Works (Pty) Ltd    | 21/11/2019  | 01/01/1900                              | TON        | Driver Connect - offline test                              | Complete   |          | 3                                     | 21/11/2019     |       |
|                      | E CN0000979        | HOP001         | Hope Works (Pty) Ltd    | 21/11/2019  | 01/01/1900                              | SERV       | Third driver connect call                                  | Complete   |          | 3                                     | 21/11/2019     |       |
| Work In Progress     | E CN0000978        | HOP001         | Hope Works (Pty) Ltd    | 21/11/2019  | 01/01/1900                              | PR         | Driver Connect - full set of toners required               | Complete   |          | 3                                     | 21/11/2019     |       |
|                      | E CN0000977        | HOP001         | Hope Works (Pty) Ltd    | 21/11/2019  | 01/01/1900                              | SERV       | Driver Connect - toner delivery                            | Complete   |          | 3                                     | 21/11/2019     |       |
|                      |                    | DAN002         | Dancing Shoes           | 18/11/2019  | 01/01/1900                              | ADM        | Test call email functionality                              | Complete   |          | 3                                     | 18/11/2019     |       |
| Notes                | ⊞ CN0000841        | YES001         | Young Electric          | 11/11/2019  | 01/01/1900                              | NDS        | Test Service balances time logging                         | Complete   |          | 3                                     | 11/11/2019     |       |
|                      |                    | HOP001         | Hope Works (Pty) Ltd    | 15/10/2019  | 01/01/1900                              | DR         | it seems like call notes are not saving for call request   | Complete   |          | 3                                     | 15/10/2019     |       |
|                      | ⊞ CN0000822        | TEL005         | Telerex                 | 04/07/2019  | 01/01/1900                              | DR         | test                                                       | Complete   | 1        | 2                                     | 11/07/2019     |       |
| Arrigoments 1        |                    | DAN002         | Dancing Shoes           | 13/05/2019  | 01/01/1900                              | INST       | test another call for overflow error                       | Complete   |          | 3                                     | 13/05/2019     |       |
| Assignmenta A        | ⊞ CN0000814        | DAN002         | Dancing Shoes           | 13/05/2019  | 01/01/1900                              | INST       | test call for overflow error                               | Complete   |          | 3                                     | 13/05/2019     |       |
|                      |                    | HOP001         | Hope Works (Pty) Ltd    | 03/05/2019  | 01/01/1900                              | Π          | Test call for warranties                                   | Complete   |          | 3                                     | 03/05/2019     |       |
|                      | ⊞ CN0000793        | HOP001         | Hope Works (Pty) Ltd    | 11/09/2018  | 01/01/1900                              | TON        | Toner replacement requirement                              | Complete   |          | 3                                     | 11/09/2018     |       |
| Hold History         |                    | HOP001         | Hope Works (Pty) Ltd    | 25/07/2018  | 01/01/1900                              | REP        | Copier not switching on                                    | Complete   |          | 3                                     | 25/07/2018     |       |
|                      | ⊞ CN0000772        | HOP001         | Hope Works (Pty) Ltd    | 12/07/2018  | 01/01/1900                              | REP        | Client equipment not functioning - to send out a loan unit | Complete   |          | 3                                     | 12/07/2018     |       |
|                      |                    | HOP001         | Hope Works (Pty) Ltd    | 11/07/2018  | 01/01/1900                              | DR         | Test all bilable items.                                    | Complete   |          | 3                                     | 11/07/2018     |       |
| Pending History      | ⊞ CN0000770        | HOP001         | Hope Works (Pty) Ltd    | 11/07/2018  | 01/01/1900                              | INST       | Auto Invoicing Next Level                                  | Complete   |          | 1                                     | 11/07/2018     |       |
|                      |                    | HOP001         | Hope Works (Pty) Ltd    | 10/07/2018  | 01/01/1900                              | INST       | Test call for auto invoicing                               | Complete   |          | 3                                     | 10/07/2018     |       |
|                      | ⊞ CN0000765        | DER001         | Derton / Technologies   | 10/07/2018  | 01/01/1900                              | INSP       | Auto call invoice test                                     | Complete   |          | 3                                     | 10/07/2018     |       |
| On Site Info         | E CN0000764        | APP0001        | Apple Juice Inc         | 10/07/2018  | 01/01/1900                              | INST       | New Call for testing invoicing from Auto Call Invoice.     | Complete   |          | 3                                     | 10/07/2018     |       |
|                      | E CN0000763        | HOP001         | Hope Works (Pty) Ltd    | 06/07/2018  | 01/01/1900                              | INSP       | Test call for auto invoice processing                      | Complete   |          | 3                                     | 06/07/2018     |       |
|                      |                    | APP0001        | Apple Juice Inc         | 13/06/2018  | 01/01/1900                              | INSP       | Test stock over issue - auto approve part requests off     | Complete   |          | 3                                     | 13/06/2018     |       |
| For Contract         | E CN0000552        | HOP001         | Hope Works (Pty) Ltd    | 08/01/2018  | 01/01/1900                              | DR         | Test swap outs for tech connect                            | Complete   |          | 3                                     | 08/01/2018     |       |
|                      | E CN0000549        | HOP001         | Hope Works (Pty) Ltd    | 19/12/2017  | 01/01/1900                              | INST       | Test new swap out process on tech connect                  | Complete   |          | 3                                     | 19/12/2017     |       |
|                      | E CN0000534        | GDB0001        | Good Books              | 14/09/2017  | 01/01/1900                              | п          | Test call for the WebPortal back order report              | Complete   |          | 2                                     | 14/09/2017     | Ψ     |

• Click on the row selector in front of the call.

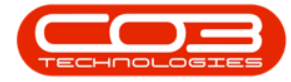

| Ŧ                   |                     |                |                           |             | Closu       | e Exceptio            | ens - BPO: Version 2.5.1.4 - v2514 Example Company                       |              |          |                           |              | - 2 |
|---------------------|---------------------|----------------|---------------------------|-------------|-------------|-----------------------|--------------------------------------------------------------------------|--------------|----------|---------------------------|--------------|-----|
| Home Equi           | oment / Locations C | ontract Financ | e / HR Inventory          | Maintenance | / Projects  | Manufact.             | ring Procurement Sales Service Reporting Utilit                          | ies          |          |                           |              | - 8 |
|                     | A .9 9              |                |                           |             | Save Layo   | ıt                    |                                                                          |              |          |                           |              |     |
|                     |                     |                | Durban 🔻                  |             | Workspace   | s <del>v</del>        |                                                                          |              |          |                           |              |     |
| Save Close Invoice  | e Credit Issue N    | VIP Flag Items | F F                       | Refresh     | Save Filter |                       |                                                                          |              |          |                           |              |     |
|                     |                     |                |                           |             |             |                       |                                                                          |              |          |                           |              |     |
|                     |                     |                |                           |             |             |                       |                                                                          |              |          |                           |              |     |
| iter text to search | Drag a column head  |                |                           |             |             |                       |                                                                          |              |          |                           |              |     |
|                     | CalReference        | CustomerCode   | CustomerName              | CallDate    | CallTime    | CallType              | CalDesc                                                                  | StatusDesc   | Priority | Action                    | DateRequired |     |
|                     | Y 10:               | 1 <b>0</b> 0   | 4 <b>0</b> 0              | -           | -           | <ul> <li>0</li> </ul> | 1 <b>0</b> :                                                             | 1 <b>0</b> 0 | -        | 4 <b>0</b> 4              | -            |     |
|                     |                     | DER001         | Derton / Technologies     | 15/03/2023  | 01/01/1900  | ADM                   | Call Closure Exception Functionality Review                              | Complete     | 3        | 3                         | 15/03/2023   |     |
|                     |                     | WES001         | Westwood Dynamic          | 21/07/2014  | 01/01/1900  | SERV                  | Please service machine as per error code                                 | Complete     |          |                           | 21/07/2014   |     |
|                     | ⊞ CN0000049         | SAM001         | Samanthas Diner           | 04/08/2014  | 01/01/1900  | REP                   | Machine error                                                            | Complete     |          |                           | 04/08/2014   |     |
|                     |                     | OFF001         | Office Supplies Unlimited | 05/08/2014  | 01/01/1900  | SERV                  | Machine error code - drum                                                | Complete     |          |                           | 05/08/2014   |     |
|                     |                     | DAN001         | Danny Storm IT Cafe       | 05/08/2014  | 01/01/1900  | SERV                  | Service required                                                         | Complete     |          |                           | 05/08/2014   |     |
|                     |                     | HOP001         | Hope Works (Pty) Ltd      | 26/02/2015  | 01/01/1900  | INST                  | Setup required                                                           | Complete     |          |                           | 26/02/2015   |     |
|                     |                     | WES001         | Westwood Dynamic          | 02/06/2015  | 01/01/1900  | SERV                  | Machine service required                                                 | Complete     |          |                           | 02/06/2015   |     |
|                     |                     | biancad        | North West Branch         | 14/01/2016  | 01/01/1900  | PR                    | test                                                                     | Complete     |          |                           | 14/01/2016   |     |
|                     |                     | HOP001         | Hope Works (Pty) Ltd      | 29/03/2016  | 01/01/1900  | SERV                  | Test auto apply task to work order                                       | Complete     |          |                           | 29/03/2016   |     |
|                     |                     | HOP001         | Hope Works (Pty) Ltd      | 09/06/2016  | 01/01/1900  | INST                  | Tier - Commercial Tier Test                                              | Complete     |          |                           | 09/06/2016   |     |
|                     | E CN0000333         | HOP001         | Hope Works (Pty) Ltd      | 09/06/2016  | 01/01/1900  | INST                  | Tier - Commercial Tier Test                                              | Complete     |          |                           | 09/06/2016   |     |
|                     |                     | HOP001         | Hope Works (Pty) Ltd      | 09/06/2016  | 01/01/1900  | INST                  | Tier - Commercial Tier Test                                              | Complete     |          |                           | 09/06/2016   |     |
| Transactions        | E CN0000355         | TIA001         | Titan Group               | 22/06/2016  | 01/01/1900  | SERV                  | Loan Unit required                                                       | Complete     |          |                           | 22/06/2016   |     |
| manaactiona         |                     | HOP001         | Hope Works (Pty) Ltd      | 13/09/2016  | 01/01/1900  | REP                   | Prior calls list for location                                            | Complete     |          |                           | 13/09/2016   |     |
|                     | ⊞ CN0000372         | HOP001         | Hope Works (Pty) Ltd      | 13/09/2016  | 01/01/1900  | REP                   | Scheduled Maintenance                                                    | Complete     |          |                           | 13/09/2016   |     |
|                     |                     | HOP001         | Hope Works (Pty) Ltd      | 19/09/2016  | 01/01/1900  | REP                   | 12345                                                                    | Complete     |          |                           | 26/09/2016   |     |
|                     | E CN0000228         | YES001         | Young Electric            | 18/11/2015  | 01/01/1900  | PR.                   | Check Contract Detail record in place after partial non stock return     | Complete     |          |                           | 18/11/2015   |     |
| Ordere              |                     | HOP001         | Hope Works (Pty) Ltd      | 29/03/2017  | 01/01/1900  | INST                  | My work - work order linked to a call.Installation at non client loction | Complete     |          |                           | 29/03/2017   |     |
|                     | E CN0000437         | HOP001         | Hope Works (Pty) Ltd      | 12/04/2017  | 01/01/1900  | SM                    | TT0001 - Daily - Call per WO                                             | Complete     |          | 2 WO0001262 : call closed | 12/04/2017   |     |
|                     | E CN0000447         | OFF001         | Office Supplies Unlimited | 05/05/2017  | 01/01/1900  | SERV                  | Test call for start and end work on a call vs ticketing                  | Complete     |          |                           | 05/05/2017   |     |
|                     | E CN0000458         | HOP001         | Hope Works (Pty) Ltd      | 17/05/2017  | 01/01/1900  | PR.                   | Error code                                                               | Complete     |          |                           | 17/05/2017   |     |
|                     | E CN0000472         | HOP001         | Hope Works (Pty) Ltd      | 24/05/2017  | 01/01/1900  | SERV                  | Contract Service Test v2.1.0.5                                           | Complete     |          |                           | 24/05/2017   |     |
|                     | E CN0000487         | HOP001         | Hope Works (Pty) Ltd      | 01/06/2017  | 01/01/1900  | NDR                   | New Deal Rental                                                          | Complete     |          |                           | 08/06/2017   |     |
|                     | E CN0000488         | OFF001         | Office Supplies Unlimited | 06/06/2017  | 01/01/1900  | INST                  | Test creating a call with the required date field filled in.             | Complete     |          |                           | 06/06/2017   |     |
|                     | E CN0000490         | HOP001         | Hope Works (Pty) Ltd      | 08/06/2017  | 01/01/1900  | NDS                   | 1234                                                                     | Complete     |          |                           | 15/06/2017   |     |
|                     |                     | ABCXYZ123      | ABC SHoe Co               | 08/06/2017  | 01/01/1900  | NDS                   | 1234                                                                     | Complete     |          |                           | 15/06/2017   |     |

# **VIEW CLOSURE EXCEPTIONS**

• Click on the little (+) to expand the **Closure Exceptions** sub grid.

| ÷ 🗢    |               |                    |                        |                           |             | Closur                                 | e Exceptio   | ns - BPO: Version 2.5.1.4 - v2514 Example Company                        |              |          |                           |              | - 8 x                                   |
|--------|---------------|--------------------|------------------------|---------------------------|-------------|----------------------------------------|--------------|--------------------------------------------------------------------------|--------------|----------|---------------------------|--------------|-----------------------------------------|
|        | Home Equip    | ment / Locations C | Contract Financ        | e / HR Inventory          | Maintenance | / Projects                             | Manufact.    | ring Procurement Sales Service Reporting Utilit                          | ies          |          |                           |              | _ & ×                                   |
| E Save | Cose Invoice  | Credt Issue        | WIP Flag Items         | Durban 👻                  | Refresh     | Save Layou<br>Workspace<br>Save Filter | ıt<br>s ▼    |                                                                          |              |          |                           |              |                                         |
|        |               |                    |                        |                           |             |                                        |              |                                                                          |              |          |                           |              | ~~~~~~~~~~~~~~~~~~~~~~~~~~~~~~~~~~~~~~~ |
| Links  | 4             |                    |                        |                           |             |                                        |              |                                                                          |              |          |                           |              |                                         |
|        | t to search ۶ | CalReference       | CustomerCode           | CustomerName              | CallDate    | CallTime                               | CalType      | CalDesc                                                                  | StatusDesc   | Priority | Action                    | DateRequired |                                         |
|        |               | Y (0)              | <ul> <li>ID</li> </ul> | -O:                       | -           | -                                      | ( <b>D</b> ) | 10:                                                                      | * <b>0</b> : | -        | • 10                      | -            | A                                       |
|        |               | ▶ E CN000 1004     | DER001                 | Derton / Technologies     | 15/03/2023  | 01/01/1900                             | ADM          | Call Closure Exception Functionality Review                              | Complete     |          | 3                         | 15/03/2023   |                                         |
| On S   | ite Info      |                    | WES001                 | Westwood Dynamic          | 21/07/2014  | 01/01/1900                             | SERV         | Please service machine as per error code                                 | Complete     |          |                           | 21/07/2014   |                                         |
|        |               | ⊞ CN0000049        | SAM001                 | Samanthas Diner           | 04/08/2014  | 01/01/1900                             | REP          | Machine error                                                            | Complete     |          |                           | 04/08/2014   |                                         |
|        |               |                    | OFF001                 | Office Supplies Unlimited | 05/08/2014  | 01/01/1900                             | SERV         | Machine error code - drum                                                | Complete     |          |                           | 05/08/2014   |                                         |
| For 0  |               | ⊞ CN0000054        | DAN001                 | Danny Storm IT Cafe       | 05/08/2014  | 01/01/1900                             | SERV         | Service required                                                         | Complete     |          |                           | 05/08/2014   |                                         |
|        |               |                    | HOP001                 | Hope Works (Pty) Ltd      | 26/02/2015  | 01/01/1900                             | INST         | Setup required                                                           | Complete     |          |                           | 26/02/2015   |                                         |
|        |               | ⊞ CN0000138        | WES001                 | Westwood Dynamic          | 02/06/2015  | 01/01/1900                             | SERV         | Machine service required                                                 | Complete     |          |                           | 02/06/2015   |                                         |
| Time   | Review        | E CN0000255        | biancad                | North West Branch         | 14/01/2016  | 01/01/1900                             | PR           | test                                                                     | Complete     |          |                           | 14/01/2016   |                                         |
|        |               | E CN0000296        | HOP001                 | Hope Works (Pty) Ltd      | 29/03/2016  | 01/01/1900                             | SERV         | Test auto apply task to work order                                       | Complete     |          |                           | 29/03/2016   |                                         |
|        |               |                    | HOP001                 | Hope Works (Pty) Ltd      | 09/06/2016  | 01/01/1900                             | INST         | Tier - Commercial Tier Test                                              | Complete     |          |                           | 09/06/2016   |                                         |
|        |               | ⊞ CN0000333        | HOP001                 | Hope Works (Pty) Ltd      | 09/06/2016  | 01/01/1900                             | INST         | Tier - Commercial Tier Test                                              | Complete     |          |                           | 09/06/2016   |                                         |
|        |               |                    | HOP001                 | Hope Works (Pty) Ltd      | 09/06/2016  | 01/01/1900                             | INST         | Tier - Commercial Tier Test                                              | Complete     |          |                           | 09/06/2016   |                                         |
| Trans  | actions       | ⊞ CN0000355        | TIA001                 | Titan Group               | 22/06/2016  | 01/01/1900                             | SERV         | Loan Unit required                                                       | Complete     |          |                           | 22/06/2016   |                                         |
|        |               |                    | HOP001                 | Hope Works (Pty) Ltd      | 13/09/2016  | 01/01/1900                             | REP          | Prior calls list for location                                            | Complete     |          |                           | 13/09/2016   |                                         |
| Quot   | tes           | ⊞ CN0000372        | HOP001                 | Hope Works (Pty) Ltd      | 13/09/2016  | 01/01/1900                             | REP          | Scheduled Maintenance                                                    | Complete     |          |                           | 13/09/2016   |                                         |
|        |               |                    | HOP001                 | Hope Works (Pty) Ltd      | 19/09/2016  | 01/01/1900                             | REP          | 12345                                                                    | Complete     |          |                           | 26/09/2016   |                                         |
|        |               | E CN0000228        | YES001                 | Young Electric            | 18/11/2015  | 01/01/1900                             | PR.          | Check Contract Detail record in place after partial non stock return     | Complete     |          |                           | 18/11/2015   |                                         |
| Orde   | YS            |                    | HOP001                 | Hope Works (Pty) Ltd      | 29/03/2017  | 01/01/1900                             | INST         | My work - work order linked to a call.Installation at non client loction | Complete     |          |                           | 29/03/2017   |                                         |
|        |               | E CN0000437        | HOP001                 | Hope Works (Pty) Ltd      | 12/04/2017  | 01/01/1900                             | SM           | TT0001 - Daily - Call per WO                                             | Complete     |          | 2 WO0001262 : call closed | 12/04/2017   |                                         |
|        |               | E CN0000447        | OFF001                 | Office Supplies Unlimited | 05/05/2017  | 01/01/1900                             | SERV         | Test call for start and end work on a call vs ticketing                  | Complete     |          |                           | 05/05/2017   |                                         |
|        |               | E CN0000458        | HOP001                 | Hope Works (Pty) Ltd      | 17/05/2017  | 01/01/1900                             | PR           | Error code                                                               | Complete     |          |                           | 17/05/2017   |                                         |
| unvo   | Kes           |                    | HOP001                 | Hope Works (Pty) Ltd      | 24/05/2017  | 01/01/1900                             | SERV         | Contract Service Test v2.1.0.5                                           | Complete     |          |                           | 24/05/2017   |                                         |
|        |               | E CN0000487        | HOP001                 | Hope Works (Pty) Ltd      | 01/06/2017  | 01/01/1900                             | NDR          | New Deal Rental                                                          | Complete     |          |                           | 08/06/2017   |                                         |
|        |               | E CN0000488        | OFF001                 | Office Supplies Unlimited | 06/06/2017  | 01/01/1900                             | INST         | Test creating a call with the required date field filled in.             | Complete     |          |                           | 06/06/2017   |                                         |
| Cred   | it Notes      | E CN0000490        | HOP001                 | Hope Works (Pty) Ltd      | 08/06/2017  | 01/01/1900                             | NDS          | 1234                                                                     | Complete     |          |                           | 15/06/2017   |                                         |
|        |               | E CN0000491        | ABCXYZ123              | ABC SHoe Co               | 08/06/2017  | 01/01/1900                             | NDS          | 1234                                                                     | Complete     |          |                           | 15/06/2017   | Ψ                                       |
|        |               |                    |                        |                           |             |                                        |              |                                                                          |              |          |                           |              |                                         |

• The Closure Exceptions sub grid will open, displaying the list of exceptions.

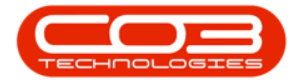

| ф т                    |           |         |              |                |                           |                  | Closu                             | re Excepti     | ions - BPO: Version 2.5.1.4 - v2514 Example Company                  |             |              |              |              | - 2 × |
|------------------------|-----------|---------|--------------|----------------|---------------------------|------------------|-----------------------------------|----------------|----------------------------------------------------------------------|-------------|--------------|--------------|--------------|-------|
| Home Equipm            | ent / Loc | ations  | Contra       | ct Financ      | e / HR. Inventory         | Maintenance      | e / Projects                      | Manufact       | turing Procurement Sales Service Reporting I                         | Utilities   |              |              |              | _ & × |
| Save Cose Invoice      | Credit    | Issue   | WIP          | Flag Items     | Durban 💌                  | Refresh          | Save Layo  Workspace  Save Filter | ut<br>≿s▼      |                                                                      |             |              |              |              |       |
| Linke 0                |           |         |              |                |                           |                  |                                   |                |                                                                      |             |              |              |              |       |
| Enter text to search P | Drag a    | column  | header he    | re to group by | y that column             |                  |                                   |                |                                                                      |             |              |              |              |       |
|                        | Call      | Referen | ce Cus       | tomerCode      | CustomerName              | CallDate         | CallTime                          | CallType       | CalDesc                                                              | StatusDesc  | Priority     | Action       | DateRequired |       |
|                        | T 100     |         | * <b>D</b> ¢ |                | 100                       | -                | -                                 | ·0:            | 0                                                                    | 100         | -            | * <b>0</b> : | -            | n     |
| On Site Info           | • 🗉 (     | CN00010 | 04 DER       | :001           | Derton / Technologies     | 15/03/2023       | 01/01/1900                        | ADM            | Call Closure Exception Functionality Review                          | Complete    | 1            |              | 15/03/2023   |       |
|                        |           | Closu   | re Excepti   | ons            |                           |                  |                                   |                |                                                                      |             |              |              |              |       |
|                        |           | 9. Pro  | cessed       | CalReferen     | nce Description           |                  |                                   |                |                                                                      | ClosureType | Comment      |              |              |       |
|                        |           | ۴       |              | 1 <b>0</b> 0   | 1 <b>0</b> 0              |                  |                                   |                |                                                                      | 10:         | 1 <b>0</b> : |              |              | â     |
| For Contract           |           | •       |              | CN000100       | 4 There are still in      | voices which     | need to be pri                    | inted. Please  | e action these items before closing.                                 | SINV        |              |              |              |       |
|                        |           |         |              | CN000100       | 4 There are non           | ollable serialis | ed stock issue                    | s. These iter  | ms need to either be billed or the items capitalised before issuing. | INBP        |              |              |              |       |
|                        |           |         |              | CN000100       | 4 There are still of      | r notes which    | need to be au                     | thorised. Pl   | lease action these items before dosing.                              | SCRN        |              |              |              |       |
| Time Review            |           |         |              | CN000100       | 4 There are still b       | ilable part rec  | uest items to                     | be invoiced.   | <ol> <li>Please bill these items before closing.</li> </ol>          | INVI        |              |              |              |       |
|                        |           |         |              | CN000100       | 4 There are still b       | ilable sub-con   | tract items to                    | be invoiced    | d. Please bill these items before closing.                           | WOCT        |              |              |              |       |
|                        |           |         |              | CN000100       | 4 There are still t       | me records to    | be reviewed.                      | Please revi    | iew these items before dosing.                                       | WOTR        |              |              |              |       |
|                        |           |         |              | CN000100       | 4 There are still b       | illable labour i | tems to be inv                    | oiced. Pleas   | se bill these items before closing.                                  | WOLB        |              |              |              |       |
|                        |           |         |              | CN000100       | 4 There are still b       | ilable expensi   | e items to be i                   | nvoiced. Ple   | ease bill these items before closing.                                | WOEX        |              |              |              |       |
| Transactions           |           |         |              | CN000100       | 4 There are still b       | ilable service   | items to be in                    | voiced. Plea   | ase bill these items before dosing.                                  | WOSV        |              |              |              |       |
|                        |           |         |              | CN000100       | 4 There are still of      | pen part requ    | ests which ne                     | ed to be act   | tioned. Please action these items before closing.                    | INNP        |              |              |              |       |
| Quotes                 |           |         |              | CN000100       | 4 There are still of      | pen sub contr    | acts which ne                     | ed to be rec   | ceived. Please GRN these items before closing.                       | PRSR        |              |              |              | U     |
|                        |           |         |              | CN000100       | 4 There is still a l      | oan unit out ag  | painst this call.                 | . The call car | in only be closed when the unit(s) is returned.                      | LUNT        |              |              |              |       |
|                        |           |         |              | CN000100       | 4 There are still r       | ew part reque    | ests which nee                    | d to be aut    | horised or declined. Please action these items before dosing.        | PRAP        |              |              |              |       |
| Orders                 |           |         | 41 WE        | 5001           | Westwood Dynamic          | 21/07/2014       | 01/01/1900                        | SERV           | Please service machine as per error code                             | Complete    | 1            | 1            | 21/07/2014   |       |
|                        | ⊞ (       | CN00000 | 49 SAN       | 1001           | Samanthas Diner           | 04/08/2014       | 01/01/1900                        | REP            | Machine error                                                        | Complete    |              |              | 04/08/2014   |       |
|                        | <b></b>   | CN00000 | 53 OFF       | 001            | Office Supplies Unlimiter | 05/08/2014       | 01/01/1900                        | SERV           | Machine error code - drum                                            | Complete    | 3            |              | 05/08/2014   |       |
| Invoices               | ⊞ (       | 000000  | S4 DAM       | 001            | Danny Storm IT Cafe       | 05/08/2014       | 01/01/1900                        | SERV           | Service required                                                     | Complete    | 3            |              | 05/08/2014   |       |
|                        | ± (       | CN00001 | .18 HOP      | 9001           | Hope Works (Pty) Ltd      | 26/02/2015       | 01/01/1900                        | INST           | Setup required                                                       | Complete    | 3            |              | 26/02/2015   |       |
|                        | ⊞ (       | CN00001 | .38 WE       | 5001           | Westwood Dynamic          | 02/06/2015       | 01/01/1900                        | SERV           | Machine service required                                             | Complete    | 3            |              | 02/06/2015   |       |
| Credit Notes           | ± (       | CN00002 | 55 biar      | icad           | North West Branch         | 14/01/2016       | 01/01/1900                        | PR             | test                                                                 | Complete    | 3            |              | 14/01/2016   |       |
|                        | ⊞ (       | CN00002 | 96 HOF       | 2001           | Hope Works (Pty) Ltd      | 29/03/2016       | 01/01/1900                        | SERV           | Test auto apply task to work order                                   | Complete    | 3            |              | 29/03/2016   |       |
|                        | -         |         |              |                |                           |                  |                                   |                |                                                                      |             |              |              |              |       |

# **QUICK ACCESS EXCEPTION ITEM ACTIONS**

- Double click on any of the exception lines to open the relevant screen required for corrective action:
  - Credit notes need to be authorised
    - Exception Description: There are still cr notes which need to be authorised. Please action these items before closing.
    - Opens the Sales Credit Note screen so that the credit note can be authorised.
  - Invoices need to be printed
    - Exception Description: There are still invoices which need to be printed. Please action these items before closing.
    - Opens the Sales Invoice screen so that the invoice can be printed.
  - Items to Invoice

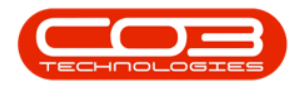

- Exception Descriptions:
  - There are still billable part request items to be invoiced.
     Please bill these items before closing.
  - There are still billable sub-contract items to be invoiced.
     Please bill these items before closing.
  - There are still billable labour items to be invoiced. Please bill these items before closing.
  - There are still billable expense items to be invoiced. Please bill these items before closing.
  - There are still billable service items to be invoiced. Please bill these items before closing.
  - There are still billable warranty items to be invoiced. Please bill these items before closing.
- Opens the Sales Invoice screen so that the item(s) can be invoiced.
- Loan unit out against the call
  - Exception Description: There is still a loan unit out against this call. The call can only be closed when the unit(s) is returned.
  - Opens the Loan Requests screen so that the loan unit(s) can be <u>returned</u> to the asset warehouse.

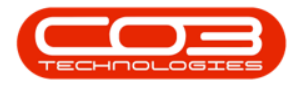

- Meters attached with no readings captured
  - Exception Description: No meter reading has been captured on the call or an underlying work order. Add a reading to proceed.
  - Opens the Work Order Meter Reading screen so that the meter readings can be captured.
- New part requests requires approval
  - Exception Description: There are still new part requests which need to be authorised or declined. Please action these items before closing.
  - Opens the Part Request Approval screen so that the part requests can be checked and approved.
- Non billable serialized stock issues
  - Exception Description: There are non billable serialised stock issues. These items need to either be billed or the items capitalised before issuing.
  - Opens the Part Request screen so that the part request can be set to Billable.
- Open part requests need to be actioned
  - Exception Description: There are still open part requests which need to be actioned.
     Please action these items before closing.
  - Opens the Part Request screen so that the parts can be issued.
- Open sub contracts need to be received

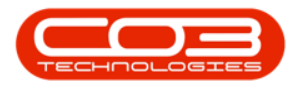

- Exception Description: There are still open sub contracts which need to be received.
   Please GRN these items before closing.
- Opens the Purchase Order screen so that a Non Stock GRN can be created.
- Open warranty claims have not been processed
  - Exception Description: There are still billable warranty items to be invoiced. Please bill these items before closing.
  - Opens the Warranty Claim screen to authorise the warranty claim.

• Unreviewed hours

- Exception Description: There are still time records to be reviewed. Please review these items before closing.
- Opens the Time Review screen so that labour hours can be <u>reviewed</u>.

## **ADD A COMMENT**

• Click in the **Comments** field for the Exception you would like to add a note to.

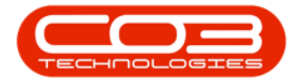

| ¥                 |                                    |                           | Cle                         | sure Except     | ions - BPO: Version 2.5.1.4 - v2514 Example Company                  |             |          |           |             |  |
|-------------------|------------------------------------|---------------------------|-----------------------------|-----------------|----------------------------------------------------------------------|-------------|----------|-----------|-------------|--|
| Home Equi         | pment / Locations Contract Fin     | ance / HR Inventory       | Maintenance / Projects      | Manufac         | turing Procurement Sales Service Reporting                           | Utilities   |          |           |             |  |
|                   | . 🖪 💵 💻 🕨                          |                           | 4 Save L                    | iyout           |                                                                      |             |          |           |             |  |
|                   | Condit Liceus W/ID Else Des        | Durban 🔻                  | Bafrash Worksp              | aces 💌          |                                                                      |             |          |           |             |  |
| re close privoice | e creak issue wir Hayitel          | •                         | Save F                      | lter            |                                                                      |             |          |           |             |  |
|                   |                                    |                           |                             |                 |                                                                      |             |          |           |             |  |
|                   | Drag a column beader here to group |                           |                             |                 |                                                                      |             |          |           |             |  |
|                   | CallPaference OuttomerCode         | CustomerName              | CalData CalTima             | Callford        | CalDeer                                                              | StaturDerr  | Priority | Action    | DateRegized |  |
|                   | • III III                          | e Costomervanie           |                             | (Br             | (Br                                                                  | statustiesc | Phoney   | ally ally | Datekequred |  |
|                   |                                    |                           |                             | - U-            |                                                                      | 100         |          | -         |             |  |
|                   | CN0001004 DEROOT                   | Dentin / Technologies     | 15/05/2025 01/01/1          | IOU ADM         | Call Closure Exception Punctionality Review                          | Complete    |          | 3         | 15/05/2025  |  |
|                   | Closure Exceptions                 | Description               |                             |                 |                                                                      | dia         | C        |           |             |  |
|                   | A Processed Calicen                | erence Description        |                             |                 |                                                                      | ClosureType | Commen   | t         |             |  |
| r Contract        | Y 10 AUC                           | iu:                       |                             |                 |                                                                      | 10:         | 100      |           |             |  |
|                   | • CN000:                           | 1004 There are still in   | voices which need to be     | printed. Pleas  | e action these items before closing.                                 | SINV        | _        |           |             |  |
|                   | CN0001                             | 1004 There are non b      | illable serialised stock is | ues. These ite  | ms need to either be billed or the items capitalised before issuing. | INBP        |          |           |             |  |
| Day (ave          |                                    | 1004 There are still o    | r notes which need to be    | authonsed. P    | ease action these items before dosing.                               | SCRN        |          |           |             |  |
|                   |                                    | 1004 There are still b    | liable part request items   | to be invoiced  | . Please bill these items before closing.                            | INVI        |          |           |             |  |
|                   | CN0003                             | 1004 There are still b    | liable sub-contract items   | to be invoiced  | . Please bill these items before closing.                            | WOCI        |          |           |             |  |
|                   | CN0007                             | 1004 There are still b    | lable labour items to be    | iousised Diese  | ew mese items before closing.                                        | WOR         |          |           |             |  |
|                   | CN0003                             | 1004 There are still b    | lable avoance items to be   | involced. Field | se bill there items before closing.                                  | WOEX        |          |           |             |  |
|                   | CN0007                             | 1004 There are still b    | llable expense items to h   | invoiced. PR    | ease bill these items before closing.                                | WOEX        |          |           |             |  |
| insactions        | CN0003                             | 1004 There are still o    | nable service items to b    | need to be ac   | toped place action there items before during                         | TNND        |          |           |             |  |
| voter             |                                    | 1004 There are still o    | pen par requests which      | need to be oc   | aived. Please GDN there items before closing.                        | DD-CD       |          |           |             |  |
|                   |                                    | 1004 There is still a lo  | an unit out against this    | al. The call ca | n only be closed when the unit(s) is returned                        | LUNT        |          |           |             |  |
|                   | CN000                              | 1004 There are still n    | ew part requests which      | need to be aut  | horised or declined. Please action these items before closing.       | PRAP        |          |           |             |  |
|                   | E CN0000041 WES001                 | Westwood Dynamic          | 21/07/2014 01/01/1          | 100 SERV        | Please service machine as per error code                             | Complete    |          | 2         | 21/07/2014  |  |
|                   | E CN0000049 SAM001                 | Samanthas Diner           | 04/08/2014 01/01/1          | 100 REP         | Machine error                                                        | Complete    |          | 2         | 04/08/2014  |  |
|                   |                                    | Office Supplies Unlimited | 05/08/2014 01/01/1          | 00 SERV         | Machine error code - drum                                            | Complete    |          | 2         | 05/08/2014  |  |
|                   | E CN0000054 DAN001                 | Danny Storm IT Cafe       | 05/08/2014 01/01/1          | 100 SERV        | Service required                                                     | Complete    |          | 2         | 05/08/2014  |  |
|                   | CN0000118 HOP001                   | Hope Works (Pty) Ltd      | 26/02/2015 01/01/1          | 100 INST        | Setup required                                                       | Complete    |          | 2         | 26/02/2015  |  |
|                   |                                    | Westwood Dynamic          | 02/06/2015 01/01/1          | 100 SERV        | Machine service required                                             | Complete    |          | 2         | 02/06/2015  |  |
|                   | CN0000255 biancad                  | North West Branch         | 14/01/2016 01/01/1          | 100 PR          | test                                                                 | Complete    |          | 2         | 14/01/2016  |  |
|                   | E CN0000296 HOP001                 | Hope Works (Pty) Ltd      | 29/03/2016 01/01/1          | 100 SERV        | Test auto apply task to work order                                   | Complete    |          | 2         | 29/03/2016  |  |

• A little notepad icon will appear in the centre of the field, and a drop down arrow will appear on the right hand side of the field.

| ф v               |            |           |                |          |            |             |                    |                  | Closu                                  | re Exceptio   | ons - BPO: Version 2.5.1.4 - v2514 Example Company                   |                                                                                                    |          |        |              |   | R X   |
|-------------------|------------|-----------|----------------|----------|------------|-------------|--------------------|------------------|----------------------------------------|---------------|----------------------------------------------------------------------|----------------------------------------------------------------------------------------------------|----------|--------|--------------|---|-------|
| Hon               | ne Equipm  | ient / Lo | cations        | Contrac  | t Finance  | e/HR I      | nventory           | Maintenance      | / Projects                             | Manufact.     | uring Procurement Sales Service Reporting                            | Utilities                                                                                                    |          |        |              |   | - & × |
| Save Close        | se Invoice | Credit    | Issue          | WIP      | Flag Items | Durban      | •<br>State         | Refresh          | Save Layor<br>Workspace<br>Save Filter | ut<br>s▼      |                                                                      |                                                                                                    |          |        |              |   | \$    |
| Links             |            |           |                |          |            |             |                    |                  |                                        |               |                                                                      |                                                                                                    |          |        |              |   |       |
| Enter text to sea | arch 🔎     |           | Deference      | Out      | amer Code  | Custometh   |                    | California       | CalTina                                | Callfuna      | California                                                           | FlaturDees                                                                                                    | Delevity | Action | DateDep ined |   |       |
| _                 |            | •         | r reference    | - COSC   | uner coue  | -Ostomerry  | anc                |                  | carrine                                | (B)           | (Dr                                                                  | and the second second s | Phoney   | all c  | Datekequireu |   |       |
|                   |            |           | -<br>CN0001004 | L DEDI   | 001        | Derton / Te | choologies         | 15/03/2023       | 01/01/1900                             | ADM           | Call Close re Exception Exerctionality Review                        | Complete                                                                                                    |          | 3      | 15/03/2023   |   | 0     |
|                   |            | , u       | Closure        | Evrentia |            | bertarry re | uniooges.          | 10/00/1010       | 01011000                               | HL.           | cal cource exception and analy remem                                 | comprete                                                                                                    |          | -      | 13/03/2023   |   |       |
|                   |            |           | 9 Proces       | ssed     | CalReferer | nce De      | scription          |                  |                                        |               |                                                                      | ClosureType                                                                                                    | Commen   | t      |              |   |       |
| On Site Info      |            |           |                | 0        | -0-        | -0          |                    |                  |                                        |               |                                                                      | ·O:                                                                                                    | -0-      |        |              |   | A 0   |
|                   |            |           |                |          | CN000100+  | 4 Tb        | ere are stil in    | oices which n    | eed to be prin                         | nted, Please  | e action these items before closing.                                 | SINV                                                                                                    |          |        |              |   | n     |
|                   |            |           | 8              |          | CN0001004  | 4 Th        | ere are non bi     | lable serialise  | d stock issues                         | . These iten  | ms need to either be billed or the items capitalised before issuing. | INEP                                                                                                    |          |        | a            | - |       |
| For Contract      |            |           |                |          | CN0001004  | 4 Th        | ere are stil or    | notes which r    | eed to be au                           | thorised. Ple | ease action these items before dosing.                               | SCRN                                                                                                    | -        |        |              |   |       |
|                   |            |           |                |          | CN0001004  | 4 Th        | ere are stil bil   | lable part req   | uest items to                          | be invoiced.  | . Please bill these items before closing.                            | INVI                                                                                                    |          |        |              |   |       |
|                   | _          |           |                |          | CN0001004  | 4 Th        | ere are stil bi    | lable sub-cont   | ract items to                          | be invoiced.  | Please bill these items before closing.                              | WOCT                                                                                                    |          |        |              |   |       |
| Time Review       | v i i      |           |                |          | CN0001004  | 4 Th        | ere are still tin  | ne records to i  | be reviewed.                           | Please revie  | ew these items before dosing.                                        | WOTR                                                                                                    |          |        |              |   |       |
|                   |            |           |                |          | CN0001004  | 4 Th        | ere are stil bil   | lable labour its | ems to be invi                         | piced. Please | e bill these items before dosing.                                    | WOLB                                                                                                    |          |        |              |   |       |
|                   |            |           |                |          | CN0001004  | 4 Th        | ere are stil bil   | lable expense    | items to be in                         | voiced. Plea  | ase bill these items before closing.                                 | WOEX                                                                                                    |          |        |              |   |       |
|                   |            |           |                |          | CN0001004  | 4 Th        | ere are stil bil   | lable service if | tems to be inv                         | oiced. Pleas  | se bill these items before closing.                                  | WOSV                                                                                                    |          |        |              |   |       |
|                   |            |           |                |          | CN0001004  | 4 Th        | ere are still op   | en part reque    | sts which nee                          | ed to be acti | ioned. Please action these items before dosing.                      | INNP                                                                                                    |          |        |              |   |       |
| Transaction       | ns         |           |                |          | CN0001004  | 4 Th        | ere are still op   | en sub contra    | icts which nee                         | ed to be rece | eived. Please GRN these items before closing.                        | PRSR                                                                                                    |          |        |              |   | U     |
|                   |            |           | _              |          | CN0001004  | 4 Th        | ere is still a loa | an unit out ag   | ainst this call.                       | The call can  | n only be closed when the unit(s) is returned.                       | LUNT                                                                                                    |          |        |              |   |       |
| Quotes            |            |           |                |          | CN0001004  | 4 Th        | ere are still ne   | w part reque     | sts which nee                          | d to be auth  | horised or declined. Please action these items before closing.       | PRAP                                                                                                    |          |        |              |   | -     |
|                   |            | Œ         | CN0000041      | L WES    | 001        | Westwood    | Dynamic            | 21/07/2014       | 01/01/1900                             | SERV          | Please service machine as per error code                             | Complete                                                                                                    |          |        | 21/07/2014   |   |       |
|                   |            | Ð         | CN0000049      | 9 SAM    | 001        | Samanthas   | Diner              | 04/08/2014       | 01/01/1900                             | REP           | Machine error                                                        | Complete                                                                                                    |          | 2      | 04/08/2014   |   |       |
| Orders            |            | Ð         | CN0000053      | OFFI     | 001        | Office Supp | lies Unlimited     | 05/08/2014       | 01/01/1900                             | SERV          | Machine error code - drum                                            | Complete                                                                                                    |          | 2      | 05/08/2014   |   |       |
|                   |            | Ð         | CN0000054      | 1 DAN    | 001        | Danny Stor  | m IT Cafe          | 05/08/2014       | 01/01/1900                             | SERV          | Service required                                                     | Complete                                                                                                    |          | 2      | 05/08/2014   |   |       |
|                   |            | Œ         | CN0000118      | B HOP    | 001        | Hope Work   | s (Pty) Ltd        | 26/02/2015       | 01/01/1900                             | INST          | Setup required                                                       | Complete                                                                                                    |          | 2      | 26/02/2015   |   |       |
| Invoices          |            | Œ         | CN0000138      | 8 WES    | 201        | Westwood    | Dynamic            | 02/06/2015       | 01/01/1900                             | SERV          | Machine service required                                             | Complete                                                                                                    |          | 2      | 02/06/2015   |   |       |
|                   |            |           | CN0000255      | 5 bian   | ad         | North West  | Branch             | 14/01/2016       | 01/01/1900                             | PR            | test                                                                 | Complete                                                                                                    |          | 2      | 14/01/2016   |   |       |
|                   |            |           | CN0000296      | 5 HOP    | 301        | Hope Work   | s (Pty) Ltd        | 29/03/2016       | 01/01/1900                             | SERV          | Test auto apply task to work order                                   | Complete                                                                                                    |          |        | 29/03/2016   |   | -     |
| Credit Notes      | 8          |           |                |          |            |             |                    |                  |                                        |               |                                                                      |                                                                                                    |          |        |              |   |       |

- Click in the field again, or on the arrow.
- The drop down Comments box will open.

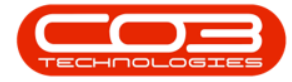

| ф т              |        |           |               |         |          |         |          |                      |                 | Closu                                 | re Exceptio    | ons - BPO: Version 2.5.1.4 - v2514 Example Company                   |              |              |        |         |        |        | _ 8 ×    |
|------------------|--------|-----------|---------------|---------|----------|---------|----------|----------------------|-----------------|---------------------------------------|----------------|----------------------------------------------------------------------|--------------|--------------|--------|---------|--------|--------|----------|
| Home Eq          | uipmer | nt / Loci | ations        | Co      | ntract   | Finance | /HR      | Inventory            | Maintenance     | / Projects                            | Manufact       | uring Procurement Sales Service Reporting                            | Utilities    |              |        |         |        |        | _ @ >    |
| Save Close Invoi | ice C  | redit     | Issue<br>ress | W       | IP Flag  | Items   | Durba    | n 💌 I<br>State       | Refresh         | Korkspace<br>Korkspace<br>Save Filter | ut<br>ts ¥     |                                                                      |              |              |        |         |        |        | G        |
|                  | 4      |           |               |         |          |         |          |                      |                 |                                       |                |                                                                      |              |              |        |         |        |        |          |
|                  | 2      | Call      | Referen       | nce     | Oustomer | Code    | Custom   | srName               | CalDate         | CalTime                               | CalType        | CallDesc                                                             | StatusDesc   | Priority     | Action | DateBo  | nuired |        |          |
|                  | - 1    | Y 100     |               |         | 0        |         | 0:       |                      | -               | -                                     | (0:            | (D:                                                                  | 10:          | -            | -0:    | -       |        |        |          |
|                  |        | • 🗉 d     | N0001         | 004     | DER001   |         | Derton / | Technologies         | 15/03/2023      | 01/01/1900                            | ADM            | Call Closure Exception Functionality Review                          | Complete     |              | 3      | 15/03/2 | 023    |        |          |
|                  |        |           | Clos          | ure Exc | eptions  |         |          |                      |                 |                                       |                |                                                                      |              |              |        |         |        |        |          |
|                  |        | . 1       | 9. Pro        | cessed  | Ca       | Referen | ce       | Description          |                 |                                       |                |                                                                      | ClosureType  | Commen       | t      |         |        |        |          |
| On Site Info     |        |           | ۳             |         | -0       |         |          | (D)                  |                 |                                       |                |                                                                      | * <b>0</b> : | * <b>0</b> ¢ |        |         |        |        | <u>*</u> |
|                  |        |           |               |         | CN       | 0001004 |          | There are still in   | voices which    | need to be pri                        | nted. Please   | e action these items before dosing.                                  | SINV         |              |        |         |        |        |          |
| The Contrast     |        |           | Ø.            |         | CN       | 0001004 |          | There are non bi     | ilable serialis | ed stock issue                        | s. These iter  | ms need to either be billed or the items capitalised before issuing. | INBP         |              |        | a       |        | -      |          |
| Por Contract     |        |           |               |         | CN       | 0001004 |          | There are still cr   | notes which     | need to be au                         | thorised. Ple  | ease action these items before closing.                              | SCRN         |              |        |         |        |        | ווו ו    |
|                  |        |           |               |         | CN       | 0001004 |          | There are still bil  | lable part rec  | uest items to                         | be invoiced.   | . Please bill these items before closing.                            | INVI         |              |        |         |        |        |          |
|                  |        |           |               |         | CN       | 0001004 |          | There are still bil  | lable sub-con   | tract items to                        | be involced.   | Please bill these items before closing.                              | WOCT         |              |        |         |        |        |          |
| Time Review      |        |           |               |         | CN       | 0001004 |          | There are still tin  | ne records to   | be reviewed.                          | Please revie   | ew these items before closing.                                       | WOTR         |              |        |         |        |        |          |
|                  |        |           |               |         | CN       | 0001004 |          | There are still bil  | lable labour i  | ems to be inv                         | oiced. Pleas   | e bill these items before dosing.                                    | WOLB         |              |        |         |        |        |          |
|                  |        |           |               |         | CN       | 0001004 |          | There are still bil  | lable expensi   | items to be i                         | nvoiced. Ple   | ase bill these items before closing.                                 | WOEX         | -            |        |         |        |        |          |
|                  |        |           |               |         | UN CN    | 0001004 |          | There are still bill | lable service   | tems to be in                         | voiced. Pleas  | se bill these items before closing.                                  | WUSY         |              |        |         |        |        |          |
| Transactions     |        |           |               |         | CN CN    | 0001004 |          | There are still op   | en part requ    | ests which ne                         | ed to be act   | slund. Please GDN these items before closing.                        | DDCD         | -            |        |         | ОК     | Cancel |          |
| Transactions     |        |           |               |         | CN       | 0001004 |          | There is still a log | an unit out ac  | ainst this call                       | . The call car | n only be closed when the unit(s) is returned.                       | LUNT         |              |        |         |        |        |          |
| Quotes           |        |           |               |         | CN       | 0001004 |          | There are still ne   | w part reque    | sts which nee                         | d to be auth   | horised or declined. Please action these items before closing.       | PRAP         |              |        |         |        |        |          |
|                  |        | ± 0       | N0000         | 041     | WES001   |         | Westwo   | od Dynamic           | 21/07/2014      | 01/01/1900                            | SERV           | Please service machine as per error code                             | Complete     |              | 2      | 21/07/2 | 014    |        |          |
|                  | - 1    | ± 0       | N0000         | 049     | SAM001   |         | Samanti  | nas Diner            | 04/08/2014      | 01/01/1900                            | REP            | Machine error                                                        | Complete     |              | 2      | 04/08/2 | 014    |        |          |
| Orders           |        | ⊞ 0       | N0000         | 053     | OFF001   |         | Office S | upplies Unlimited    | 05/08/2014      | 01/01/1900                            | SERV           | Machine error code - drum                                            | Complete     |              | 2      | 05/08/2 | 014    |        |          |
|                  |        | ± 0       | N0000         | 054     | DAN001   |         | Danny S  | torm IT Cafe         | 05/08/2014      | 01/01/1900                            | SERV           | Service required                                                     | Complete     |              | 2      | 05/08/2 | 014    |        |          |
|                  |        | ⊞ 0       | N0000         | 118     | HOP001   |         | Hope W   | orks (Pty) Ltd       | 26/02/2015      | 01/01/1900                            | INST           | Setup required                                                       | Complete     |              | 2      | 26/02/2 | 015    |        |          |
| Invoices         |        | <b></b>   | 00000         | 138     | WES001   |         | Westwo   | od Dynamic           | 02/06/2015      | 01/01/1900                            | SERV           | Machine service required                                             | Complete     |              | 2      | 02/06/2 | 015    |        |          |
|                  |        | <b></b>   | N0000         | 255     | biancad  |         | North W  | lest Branch          | 14/01/2016      | 01/01/1900                            | PR             | test                                                                 | Complete     |              | 2      | 14/01/2 | 016    |        |          |
|                  |        | ± 0       | N0000         | 296     | HOP001   |         | Hope W   | orks (Pty) Ltd       | 29/03/2016      | 01/01/1900                            | SERV           | Test auto apply task to work order                                   | Complete     |              | 2      | 29/03/2 | 016    |        |          |
| Credit Notes     |        |           |               |         |          |         |          |                      |                 |                                       |                |                                                                      |              |              |        |         |        |        |          |

- Type in your comment.
- Click on Ok.
- You can continue to add comments to other Exceptions on this and other calls on the list.

|                 |                           |               |                          |                  | Closur                                 | re Exceptio     | ons - BPO: Version 2.5.1.4 - v2514 Example Company                   |              |                          |                                          |                           |              | . 8 x    |
|-----------------|---------------------------|---------------|--------------------------|------------------|----------------------------------------|-----------------|----------------------------------------------------------------------|--------------|--------------------------|------------------------------------------|---------------------------|--------------|----------|
| Home E          | quipment / Locations Cont | tract Finance | /HR Inventory            | Maintenance      | / Projects                             | Manufactu       | ring Procurement Sales Service Reporting                             | Utilities    |                          |                                          |                           |              | _ & x    |
| Save Close Inv  | oice Credit Issue WIP     | Flag Items    | Durban 👻                 | Refresh          | Save Layou<br>Workspace<br>Save Filter | ut<br>s▼        |                                                                      |              |                          |                                          |                           |              |          |
|                 |                           |               |                          |                  |                                        |                 |                                                                      |              |                          |                                          |                           |              |          |
|                 | Drag a column header l    |               |                          |                  |                                        |                 |                                                                      |              |                          |                                          |                           |              |          |
|                 | CalReference C            | ustomerCode   | CustomerName             | CallDate         | CalTime                                | CalType         | CalDesc                                                              | StatusDesc   | Priority                 | Action                                   | DateRequired              |              |          |
| And the United  | • • • •                   | 00            | 0                        | -                | -                                      | (D)             | 10:                                                                  | * <b>0</b> : | -                        | (D)                                      | -                         |              | *        |
| Pending history | ► E CN0001004 D           | ER001         | Derton / Technologies    | 15/03/2023       | 01/01/1900                             | ADM             | Call Closure Exception Functionality Review                          | Complete     | 3                        |                                          | 15/03/2023                |              |          |
|                 | Closure Exce              | ptions        |                          |                  |                                        |                 |                                                                      |              |                          |                                          |                           |              |          |
|                 | Processed                 | CalReferen    | ce Description           |                  |                                        |                 |                                                                      | ClosureType  | Comment                  |                                          |                           |              |          |
| On Site Info    | Y 🗎                       | 4 <b>0</b> 4  | (D)                      |                  |                                        |                 |                                                                      | 1 <b>0</b> 1 | * <b>D</b> :             |                                          |                           |              | <u>*</u> |
|                 |                           | CN0001004     | There are still in       | voices which r   | eed to be prin                         | nted. Please    | action these items before dosing.                                    | SINV         |                          |                                          |                           |              |          |
|                 | I 🗆                       | CN0001004     | There are non b          | ilable serialise | d stock issues                         | . These item    | is need to either be billed or the items capitalised before issuing. | INBP         |                          | A                                        |                           | *            |          |
| For Contract    |                           | CN0001004     | There are still or       | notes which r    | need to be aut                         | thorised. Ple   | ase action these items before closing.                               | SCRN         | Check whi<br>the service | ch serialised items are mar<br>a manager | ked an non billable and o | discuss with |          |
|                 |                           | CN0001004     | There are still bi       | llable part req  | uest items to b                        | be invoiced.    | Please bill these items before dosing.                               | INVI         | and best the             | c manager i                              |                           |              |          |
|                 |                           | CN0001004     | There are still bi       | lable sub-con    | tract items to l                       | be invoiced.    | Please bill these items before closing.                              | WOCT         |                          |                                          |                           |              |          |
| Time Review     |                           | CN0001004     | There are still to       | me records to    | be reviewed.                           | Please revie    | w these items before closing.                                        | WOTR         |                          |                                          |                           |              |          |
|                 |                           | CN0001004     | There are still bi       | lable labour it  | ems to be invo                         | piced. Please   | e bill these items before closing.                                   | WOLB         |                          |                                          |                           |              |          |
|                 |                           | CN0001004     | There are still bi       | lable expense    | items to be in                         | voiced. Plea    | ase bill these items before closing.                                 | WOEX         |                          |                                          |                           |              |          |
|                 |                           | CN0001004     | There are still bi       | lable service i  | tems to be inv                         | oiced. Pleas    | e bill these items before dosing.                                    | WOSV         | _                        |                                          |                           |              |          |
|                 |                           | CN0001004     | There are still op       | pen part requi   | ests which nee                         | ed to be action | oned. Please action these items before closing.                      | INNP         |                          |                                          | ОК                        | Dancel       |          |
| Transactions    |                           | CN0001004     | There are still of       | pen sub contra   | sets which nee                         | to be rece      | eved. Please GRW these items before closing.                         | PRSK         | _                        |                                          |                           |              | Ŭ        |
| Quotes          |                           | CN0001004     | There are still ro       | an unit out ag   | ete which neer                         | the call can    | origad or darlined. Please action there items hefore closion         | PPAP         |                          |                                          |                           |              |          |
| <b>2</b>        |                           | 010001001     | more are sum             | en pareneque     | so momen                               | 0.000000000     | onica al accinica mease accomonicae nemo perore cloaing.             |              | _                        |                                          |                           |              |          |
|                 |                           |               | Westwood Dynamic         | 21/07/2014       | 01/01/1900                             | SERV            | Please service machine as per error code                             | Complete     | 2                        |                                          | 21/07/2014                |              |          |
| Orders          | E CN0000049 S             |               | Samanthas Diner          | 04/08/2014       | 01/01/1900                             | REP             | Machine error                                                        | Complete     | 2                        |                                          | 04/08/2014                |              |          |
|                 | E CN0000053 0             | AFF001        | Ornce Supplies Unlimited | 05/08/2014       | 01/01/1900                             | SERV            | Machine error code - drum                                            | Complete     | -                        |                                          | 05/08/2014                |              |          |
|                 | E CN0000034 D             |               | Hone Works (Ptu) Ltd     | 26/02/2015       | 01/01/1900                             | INCT            | Set vice required                                                    | Complete     | -                        |                                          | 26/02/2015                |              |          |
| Invoices        | E CN0000138 W             |               | Westwood Dynamic         | 02/06/2015       | 01/01/1900                             | SERV            | Machine service required                                             | Complete     |                          |                                          | 02/06/2015                |              |          |
|                 | E CN0000255 b             | iancad        | North West Branch        | 14/01/2016       | 01/01/1900                             | PR              | test                                                                 | Complete     | 2                        |                                          | 14/01/2016                |              |          |
|                 | E CN0000296 H             | IOP001        | Hope Works (Pty) Ltd     | 29/03/2016       | 01/01/1900                             | SERV            | Test auto apply task to work order                                   | Complete     |                          |                                          | 29/03/2016                |              |          |
| Credit Notes    |                           |               |                          |                  |                                        |                 |                                                                      |              |                          |                                          |                           |              | *        |

• Once done, Click on Save.

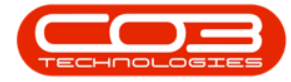

|                        | Closure Exceptions -                                                                                                    | BPO: Version 2.5.1.4 - v2514 Example Company                        |                     |                                       | - 8 x                      |
|------------------------|----------------------------------------------------------------------------------------------------|---------------------------------------------------------------------|---------------------|---------------------------------------|----------------------------|
| Home Equipm            | t / Locations Contract Finance / HR Inventory Maintenance / Projects Manufacturing                                              | Procurement Sales Service Reporting Utilitie                        | ES .                |                                       | _ & ×                      |
| Save Close Invoice     | edit Issue W/P Regitters                                                                                                    |                                                                     |                     |                                       | \$                         |
| Links #                | Year a role on her day have to over he that role on                                                                             |                                                                     |                     |                                       |                            |
| Enter text to search P | Calleforence OutcomerCode Outcomerblame CallOste CallTime CallTime CallTime                                                     | Deer                                                                | StaturDanc Dringity | Action DatePe                         | aired                      |
|                        |                                                                                                    |                                                                     |                     | 100 -                                 | -                          |
| Pending History        | E (N0001004 DER001 Dector / Technologies 15/03/2023 01/01/1900 ADM Cal                                                          | Closure Exception Eurotionality Review                              | Complete            | 15/03/2                               |                            |
|                        | Closure Excentions                                                                                                    | · .                                                                 |                     |                                       |                            |
|                        | 9. Processed   CallReference Description                                                                                        | Close                                                               | sureType Commen     |                                       |                            |
| On Site Info           | Y 🔲 10: 10:                                                                                                    |                                                                     |                     |                                       |                            |
|                        | CN0001004 There are still invoices which need to be printed. Please action                                                      | n these items before dosing. Str.                                   | N                   |                                       |                            |
|                        | CN0001004 There are non billable serialised stock issues. These items new                                                       | ed to either be billed or the items capitalised before issuing. INB | P Check w           | nich serialised items are marked an n | n bilable and discuss with |
| For Contract           | CN0001004     There are still or notes which need to be authorised. Please a                                                    | action these items before dosing. SCF                               | 2N                  |                                       | *                          |
|                        | CN0001004 There are still billable part request items to be invoiced. Please                                                    | e bill these items before dosing. INV                               | T                   |                                       |                            |
|                        | CN0001004 There are still billable sub-contract items to be invoiced. Please                                                    | se bill these items before dosing. WO                               | ст                  |                                       |                            |
| Time Review            | CN0001004 There are still time records to be reviewed. Please review the                                                        | ese items before dosing. WO                                         | ITR                 |                                       |                            |
|                        | CN0001004 There are still billable labour items to be invoiced. Please bill t                                                   | hese items before dosing. WO                                        | ILB                 |                                       |                            |
|                        | CN0001004 There are still billable expense items to be invoiced. Please bi                                                      | Il these items before dosing. WO                                    | EX                  |                                       |                            |
|                        | CN0001004 There are still billable service items to be invoiced. Please bill                                                    | these items before dosing. WO                                       |                     |                                       |                            |
|                        | CN0001004 There are still open part requests which need to be actioned                                                          | Please action these items before dosing. INN                        | P                   |                                       |                            |
| Transactions           | CN0001004 Inere are still open sub contracts which need to be received                                                          | Please GRN these items before closing. PRS                          | SR                  |                                       |                            |
| Quotes                 | CN0001004 There is still now part sequents which pend to be authorized                                                          | d or declared. Discourse action there items before decines.         | 10                  |                                       |                            |
| (and                   | CHOOLIDOT THE E are sur new part requests which need to be automset                                                             | a of dealined. Please action onese items before dosing.             | ~                   |                                       |                            |
|                        | CN0000041 WES001 Westwood Dynamic 21/07/2014 01/01/1900 SERV Ple                                                                | ase service machine as per error code                               | Complete            | 2 21/07/2                             | 014                        |
| Orders                 | EE CN0000049 SAM001 Samanthas Diner 04/08/2014 01/01/1900 REP Ma                                                                | chine error                                                         | Complete            | 2 04/08/2                             | 014                        |
| 0.003                  | CN0000053 OFF001 Office Supplies Unlimited 05/08/2014 01/01/1900 SERV Ma                                                        | chine error code - drum                                             | Complete            | 2 05/08/2                             | 014                        |
|                        | E CN0000054 DAN001 Danny Storm I Cafe 05/08/2014 01/01/1900 SERV Ser                                                            | vice required                                                       | Complete            | 2 05/08/2                             | 014                        |
| Transferra             | El CN0000118 HCH001 Hope works (Pty) Ltd 26/02/2015 01/01/1900 INST Set                                                         | up required                                                         | Complete            | 26/02/2                               | 015                        |
| Divoles-               | Ch0000125 westwood Dynamic 02/06/2015 01/01/1900 SERV Ma     Ch00000255 biancad North West Branch 14/01/2016 01/01/1900 SERV Ma | anne service required                                               | Complete            | 02/06/2                               | 015                        |
|                        | E CN0000225 USR001 Hone Works (Ptv) 1 H 29/03/2016 01/01/1900 PK US                                                             | t auto anniv task to work order                                     | Complete            | 20/03/2                               | 016                        |
|                        |                                                                                                    |                                                                     | ·                   | 23/03/2                               | *                          |
| Creat Notes            |                                                                                                    |                                                                     |                     |                                       |                            |

• All expanded Closure Exception sub grids will close and a message box will come up, saying: Closure Exceptions have been updated successfully.

| ÷ چ       |               |                    |                |                           |             | Closur                                 | re Excepti  | ms - BPO: Version 2.5.1.4 - v2514 Example Company                        |            |          |                           |              | - 8 x      |
|-----------|---------------|--------------------|----------------|---------------------------|-------------|----------------------------------------|-------------|--------------------------------------------------------------------------|------------|----------|---------------------------|--------------|------------|
|           | Home Equipr   | ment / Locations C | ontract Financ | e / HR Inventory          | Maintenance | / Projects                             | Manufact    | uring Procurement Sales Service Reporting Utilit                         | ties .     |          |                           |              | _ & ×      |
| Save (    | Close Invoice | Credit Issue V     | VIP Flag Items | Durban 💌                  | Refresh     | Save Layou<br>Workspace<br>Save Filter | ut<br>s▼    |                                                                          |            |          |                           |              |            |
| Maint a   |               |                    |                |                           |             |                                        |             |                                                                          |            |          |                           |              | $\diamond$ |
|           | 4             |                    |                |                           |             |                                        |             |                                                                          |            |          |                           |              |            |
|           | search 🔎      | CalReference       | CustomerCode   | CustomerName              | CallDate    | CalTime                                | CalType     | CalDesc                                                                  | StatusDesc | Priority | Action                    | DateRequired |            |
|           |               | Y 100              | ×D:            | 0                         |             |                                        | 0           | 0                                                                        | 10:        |          | 10c                       |              |            |
|           |               | ► EL CN0001004     | DER001         | Derton / Technologies     |             | 01/01/1900                             | ADM         | Call Closure Exception Euroctionality Review                             | Complete   |          | -                         |              |            |
|           |               | E CN0000041        | WES001         | Westwood Dynamic          | 21/07/2014  | 01/01/1900                             | SERV        | Please service machine as per error code                                 | Complete   |          |                           | 21/07/2014   |            |
|           | _             | E CN0000049        | SAM001         | Samanthas Diner           | 04/08/2014  | 01/01/1900                             | REP         | Machine error                                                            | Complete   |          |                           | 04/08/2014   |            |
| On Site I | Info          |                    | OFF001         | Office Supplies Unlimited | 05/08/2014  | 01/01/1900                             | SERV        | Machine error code - drum                                                | Complete   |          |                           | 05/08/2014   |            |
|           |               | E CN0000054        | DAN001         | Danny Storm IT Cafe       | 05/08/2014  | 01/01/1900                             | SERV        | Service required                                                         | Complete   |          | 2                         | 05/08/2014   |            |
|           |               |                    | HOP001         | Hope Works (Pty) Ltd      | 26/02/2015  | 01/01/1900                             | INST        | Setup required                                                           | Complete   |          | 2                         | 26/02/2015   |            |
| For Cont  |               | ⊞ CN0000138        | WES001         | Westwood Dynamic          | 02/06/2015  | 01/01/1900                             | SERV        | Machine service required                                                 | Complete   |          | 2                         | 02/06/2015   |            |
|           |               |                    | biancad        | North West Branch         | 14/01/2016  | 01/01/19                               | Process Val | idation. X                                                               | Complete   |          | 2                         | 14/01/2016   |            |
|           |               | ⊞ CN0000296        | HOP001         | Hope Works (Pty) Ltd      | 29/03/2016  | 01/01/19                               |             |                                                                          | Complete   |          | 2                         | 29/03/2016   |            |
| Time Rev  | view          |                    | HOP001         | Hope Works (Pty) Ltd      | 09/06/2016  | 01/01/19                               |             |                                                                          | Complete   |          | 2                         | 09/06/2016   |            |
|           |               | ⊞ CN0000333        | HOP001         | Hope Works (Pty) Ltd      | 09/06/2016  | 01/01/19                               |             | losure Exceptions have been updated successfully.                        | Complete   |          | 2                         | 09/06/2016   |            |
|           |               |                    | HOP001         | Hope Works (Pty) Ltd      | 09/06/2016  | 01/01/19                               |             |                                                                          | Complete   |          | 2                         | 09/06/2016   |            |
|           |               | ⊞ CN0000355        | TIA001         | Titan Group               | 22/06/2016  | 01/01/19                               |             | or                                                                       | Complete   |          | 2                         | 22/06/2016   |            |
|           |               |                    | HOP001         | Hope Works (Pty) Ltd      | 13/09/2016  | 01/01/19                               |             |                                                                          | Complete   |          | 2                         | 13/09/2016   |            |
| Transact  | tions         | ⊞ CN0000372        | HOP001         | Hope Works (Pty) Ltd      | 13/09/2016  | 01/01/1900                             | REP         | Scheduled Maintenance                                                    | Complete   |          | 2                         | 13/09/2016   |            |
| _         |               |                    | HOP001         | Hope Works (Pty) Ltd      | 19/09/2016  | 01/01/1900                             | REP         | 12345                                                                    | Complete   |          | 2                         | 26/09/2016   |            |
| Quotes    |               | ⊞ CN0000228        | YES001         | Young Electric            | 18/11/2015  | 01/01/1900                             | PR          | Check Contract Detail record in place after partial non stock return     | Complete   |          | 2                         | 18/11/2015   |            |
|           |               |                    | HOP001         | Hope Works (Pty) Ltd      | 29/03/2017  | 01/01/1900                             | INST        | My work - work order linked to a call.Installation at non client loction | Complete   |          | 2                         | 29/03/2017   |            |
|           |               | E CN0000437        | HOP001         | Hope Works (Pty) Ltd      | 12/04/2017  | 01/01/1900                             | SM          | TT0001 - Daily - Call per WO                                             | Complete   |          | 2 WO0001262 : call closed | 12/04/2017   |            |
| Orders    |               |                    | OFF001         | Office Supplies Unlimited | 05/05/2017  | 01/01/1900                             | SERV        | Test call for start and end work on a call vs ticketing                  | Complete   |          | 2                         | 05/05/2017   |            |
|           |               | E CN0000458        | HOP001         | Hope Works (Pty) Ltd      | 17/05/2017  | 01/01/1900                             | PR          | Error code                                                               | Complete   |          |                           | 17/05/2017   |            |
|           |               |                    | HOP001         | Hope Works (Pty) Ltd      | 24/05/2017  | 01/01/1900                             | SERV        | Contract Service Test v2.1.0.5                                           | Complete   |          |                           | 24/05/2017   |            |
| Invoices  |               | E CN0000487        | HOP001         | Hope Works (Pty) Ltd      | 01/06/2017  | 01/01/1900                             | NDR         | New Deal Rental                                                          | Complete   |          |                           | 08/06/2017   |            |
| - ANGRES  |               |                    | OFF001         | Office Supplies Unlimited | 06/06/2017  | 01/01/1900                             | INST        | Test creating a call with the required date field filled in.             | Complete   |          |                           | 06/06/2017   |            |
|           |               | EE CN0000490       | HOP001         | Hope Works (Pty) Ltd      | 08/06/2017  | 01/01/1900                             | NDS         | 1234                                                                     | Complete   |          |                           | 15/06/2017   |            |
| Ou this   |               |                    | ABCXYZ123      | ABC SHoe Co               | 08/06/2017  | 01/01/1900                             | NDS         | 1234                                                                     | Complete   |          |                           | 15/06/2017   | *          |
| Great No  | ULCS          |                    |                |                           |             |                                        |             |                                                                          |            |          |                           |              |            |

#### **Related Topics**

- Service Introduction to Call Closure Exceptions
- Service View Call Closure Exception Details
- Service Closure Exceptions View Call Details

Help v2024.5.0.7/1.0 - Pg 10 - Printed: 04/07/2024

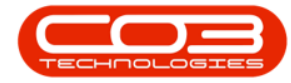

- Service Closure Exceptions Invoice Call
- Service Closure Exceptions Credit Call
- Service Closure Exceptions Issue Stock
- Service Closure Exceptions WIP
- Service Closure Exceptions Flag Items

MNU.125.001

Help v2024.5.0.7/1.0 - Pg 11 - Printed: 04/07/2024

CO3 Technologies (Pty) Ltd © Company Confidential